## Customer Image in Fulfillment

Customer Images is a feature that allows clients to add a picture of a customer to their membership cards or festival passes. Some of your patrons may have purchased a membership or pass but have not uploaded their images. This tutorial will show you how to filter the orders in fulfillment that have images versus those that do not have images. This will allow you to contact those customers about getting an image before printing their passes or membership cards.

1. In the **Sales** application, click **Support Functions** and then **Fulfillment**.

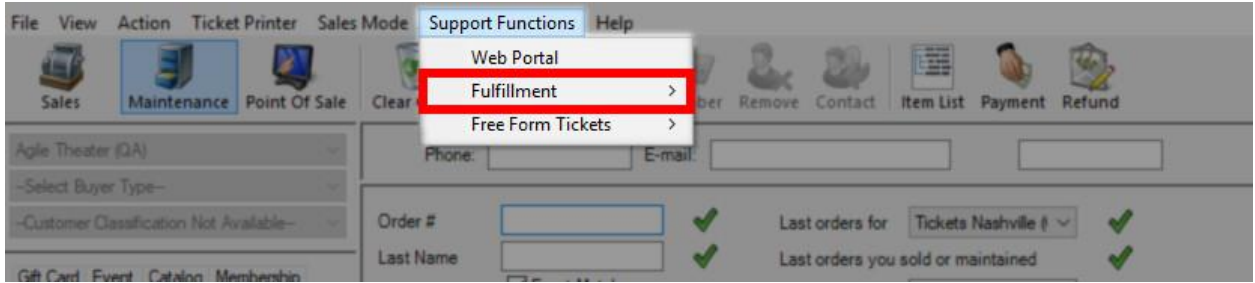

2. Open the **Membership Fulfillment** page.

| Regular   |                                             |                                               |
|-----------|---------------------------------------------|-----------------------------------------------|
| Package   |                                             |                                               |
| Membersh  | iip                                         |                                               |
| Gift Card |                                             |                                               |
|           | Regular<br>Package<br>Membersh<br>Gift Card | Regular<br>Package<br>Membership<br>Gift Card |

3. Click the Pass or Membership program to see all Orders To Fulfill. Under the Member Name column, you will see orders that do not have an image associated with the order designated with **[no profile image]**.

| Mail (Agile Fulfilled) | 6443022 | AMS - Member   | 698732  | Tomczak, Larry  | Membership | Individual | 152727 | Tomczak, Larry                                                    |
|------------------------|---------|----------------|---------|-----------------|------------|------------|--------|-------------------------------------------------------------------|
| Mail (Agile Fulfilled) | 6464610 | Web - Standard | 3939993 | frank, imgmem1  | Membership | Individual | 713161 | frank, imgmem1                                                    |
| Mail (Agile Fulfilled) | 6464617 | AMS - Advanced | 3939992 | Gatsby, Jay     | Membership | Dual       | 713164 | Gatsby, Jay<br>Carraway, Nick                                     |
| Mail (Agile Fulfilled) | 6464618 | Web - Standard | 3940009 | Poirot, Hercule | Membership | Dual       | 713165 | Poirot, Hercule [no profile image]<br>Bouc, M. [no profile image] |
| Mail (Agile Fulfilled) | 6464657 | Web - Standard | 3940016 | Steward, Hannah | Membership | Dual       | 713179 | Steward, Hannah<br>Biber, Hope                                    |
| Mail (Agile Fulfilled) | 6464659 | Web - Standard | 3940018 | Lemon, John     | Membership | Dual       | 713180 | Lemon, John<br>Lemon, Christy                                     |

4. In the bottom-left corner of the window, check the **Hide Orders Needing Profile Images** box. This will allow you to filter and print only the orders that have images associated with the pass or membership.

| Options                              |
|--------------------------------------|
| Hide Orders With Balance Due         |
| Hide Orders Less Than 20 🚔 Hours Old |
| Hide Orders Needing Profile Image    |
|                                      |

5. To add an image to an existing membership/pass order, check the box next to the order.

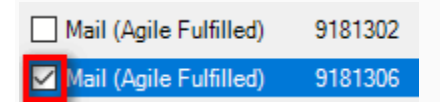

6. At the bottom of the window, click the **Add to Scratch Pad** button.

| 🗹 Mail (Agile F | ulfilled) | 9181306       | Web - Standard |
|-----------------|-----------|---------------|----------------|
| 🖌 🗆 🥯           | 0         | Search        | $\sim$         |
|                 | [         | Add To Scrate | ch Pad         |

## Select Go To Scratch Pad.

| <b>A</b> 4 | gile Ticketing   |                  | × |
|------------|------------------|------------------|---|
| 2 ord      | lers added to th | e scratchpad.    |   |
|            | OK               | Go to ScratchPad | ] |
|            |                  |                  |   |

7. Click the Order Number on the Scratch Pad. From here, you will be able to go in and edit the Customer Record to add the image. To learn how to Edit a Customer Record, click here.

| Agile Theater (QA)                                                                 | ~ |
|------------------------------------------------------------------------------------|---|
| Select Buyer Type-                                                                 | 1 |
| Customer Classification Not Available-                                             | ~ |
| Gift Card Event Catalog Membership<br>Season Donation Scratch Pad Order<br>Order # |   |
|                                                                                    |   |
|                                                                                    |   |
|                                                                                    |   |
|                                                                                    |   |